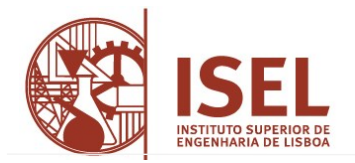

## Matrícula/pré-inscrição

## Ativar matrícula/pré-inscrição

- Aceder ao portal académico (NetPa)
- Clicar em "Entrar" (canto superior do lado direito)
- Na janela de Autenticação inserir a sua identificação de utilizador (A...) e a sua palavra-chave de acesso ao portal, clicar em "Entrar" na janela de Perfil verificar se está no curso onde pretende fazer matrícula, caso contrário, clicar em "Alterar perfil" e selecionar o curso correto. Depois selecionar "Matrículas Matrículas/Inscrições"
- Na janela de Informação Matrícula/Inscrição escolher "Realizar Pré-Matrícula/Inscrição"
- Na janela Pré-Matrícula/Inscrição selecionar "Aceito os termos e condições" e clicar "Avançar"
- Escolher o "Regime de Estudos" Este regime é aplicado ao ano letivo. O regime de estudos de "Tempo Integral" é o regime "normal" (inscrição em 30 ECTS por semestre). O regime de estudos de "Tempo Parcial" limita a inscrição a 30 ECTS anuais
- o Declarar a candidatura a bolsa de estudo ou não (conforme o caso)
- Verificar os dados fiscais e alterar se necessário (Caso seja uma empresa a pagar os seus estudos tem de associar uma entidade pagadora), clicar "**Confirmar**"
- o Deverá imprimir/gravar o comprovativo de pré-inscrição

## • Efetuar pagamentos

- Selecionar "Pagamentos on-line"
- Em "Pagamentos on-line":
  - selecione os itens a pagar e clique em "Item(s) a pagar"
  - selecione o modo de pagamento MBWAY ou Referência MB\*

\* Notas: O pagamento por referência MB pode demorar alguns minutos a ficar disponível no NetPa e têm validade de 48h. Pode verificar os itens em dívida no NetPa através do menu "**PAGAMENTOS**" > "**Valores Dívida**".

## • Inscrição às unidades curriculares (UC) / turmas

Após pagamento dos itens associados a sua matrícula/pré-inscrição está efetivada, sendo permitida a inscrição às UC / turmas que deverá ser efetuada de acordo com as datas definidas no <u>calendário de atos</u> <u>académicos</u>. Relativamente a este procedimento, as instruções podem ser consultadas no <u>Guião de</u> <u>inscrição a unidades curriculares (geral)</u>

Nota: Para informações sobre o seu cartão de aluno Santander consulte "Cartão estudante ISEL".